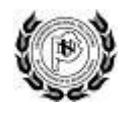

# **Rendición de Subsidios**

Manual de Usuario

El sistema permite completar las planillas de rendición de los proyectos asignados y generar informes. Por consultas vía email: *rendicionsubsidios.consultas@rec.unicen.edu.ar* 

## Índice

- 1. Rendiciones
- 2. Planillas
- 3. Remanentes
- 4. Incorporación de usuarios (solo para responsables)

## 1. Rendiciones

La pantalla inicial permite ver los proyectos asignados.

| Buscador: A<br>A<br>Ver solo los pro | ño<br>exto a buscar<br>Q Buscar L<br>oyectos pendientes | N° Resolución        | Re           | sponsable      |           | ×         |                          |          |
|--------------------------------------|---------------------------------------------------------|----------------------|--------------|----------------|-----------|-----------|--------------------------|----------|
| Resolución 🛊                         | Total 🛊                                                 | Proyecto \$          | Monto \$     | Responsable 🛊  | Pagado \$ | Rendido 🛊 | Pendiente de Rendición 🛊 |          |
| 4508                                 | \$ 333.000,00                                           | PCAPAS D             | \$ 79.000,00 | ACOSTA, NELSON | SI        | SI        | \$ 0,00                  | <b>B</b> |
| 4508 C                               | \$ 333.000,00                                           | Sistema de visualiza | \$ 80.000,00 | ACOSTA, NELSON | NO E      | NO F      | \$ 80.000,00             | C A      |
| 4508                                 | \$ 333.000,00                                           | Prototipo de Silla d | \$ 80.000,00 | ACOSTA, NELSON | SI        | PARCIAL   | \$ 40.000,00             | C D      |

- A. El buscador permite encontrar proyectos por año, resolución, responsable, etc.
- **B.** Tildar la opción para ver solamente los proyectos pendientes de rendición.
- C. Posicionar el cursor sobre el número de resolución para ver el nombre del programa.
- D. Posicionar el cursor sobre el nombre del proyecto para ver el nombre completo.
- E. Muestra si se ha realizado el pago por parte de la Unicen.
- F. Indica si el proyecto está rendido y el monto pendiente de rendición.
- G. Para rendir las planillas utilizar el ícono: 🕼
- H. Para descargar el informe completo utilizar el ícono: 🖾

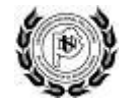

## 2. Planillas

La pantalla muestra los datos del programa y un listado de planillas que se deben completar:

| 🕈 <u>V</u> olver 📔 🕇 Adjuntar inf         | forme técnico A                                                        |
|-------------------------------------------|------------------------------------------------------------------------|
| Organismo emisor                          | MINISTERIO DE EDUCACION Y DEPORTES                                     |
| Fecha                                     | 20/11/2013                                                             |
| N° de Resolución                          | 3272                                                                   |
| Expediente ministerial                    | 5057/13                                                                |
| N° de Convenio                            |                                                                        |
| Nombre del Programa                       | PPUA - PROGRAMA DE PROMOCIÓN DE LA UNIVERSIDAD ARGENTINA               |
| Nombre del Proyecto                       | Promoción del Parto respetado en Contextos Reales. 2º Cuota            |
| Descripción del Proyecto                  | 15º Convocatoria de Proyectos de Extensión Universitaria y Vinculación |
| Monto asignado                            | \$ 20.000,00                                                           |
| Remanente                                 | \$ 0,00                                                                |
| Pagado                                    | \$ 20.000,00                                                           |
| Total rendido                             | \$ 0,00                                                                |
| Responsable                               | Astigueta, María Cecilia                                               |
| Planilla 🛊                                |                                                                        |
| <u>Planilla 1: Declaración jurada y r</u> | elación de comprobante                                                 |
| <u>Planilla 2: Balance del estado de</u>  | ejecución                                                              |
| <u>Cuadro comparativo de cotizacio</u>    | ones B                                                                 |
| Viáticos 2260/10                          |                                                                        |

#### A) Informe técnico

Se permite adjuntar archivos en formato PDF o Word, o imagenes en varios formatos.

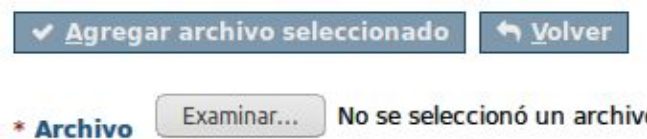

Examinar... No se seleccionó un archivo. No se pueden adjuntar archivos mayores a 50 MB.

- 1. Utilizar el botón "Examinar..." para elegir el archivo desde la computadora.
- 2. Luego utilizar el botón "Agregar archivo seleccionado" para agregarlo al sistema.
- 3. El archivo debe aparecer en el listado:

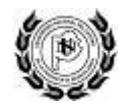

| Listado de Adjuntos |       |          |
|---------------------|-------|----------|
| Archivo             | Orden | Eliminar |
| Adjunto: Informe    | O     | 0        |
| Adjunto: Imagen 1   | 00    | 0        |
| Adjunto: Imagen 2   | 0     | 0        |

Las flechas intercambian el orden de los archivos, y la cruz permite eliminarlos.

#### **B)** Planillas

Cada planilla tiene distintos datos dependiendo del régimen de rendición de cuentas que se puede consultar en la siguiente página: <u>Información presupuestaria</u>.

| PI | anilla 1: Plai   | hilla de compr | robantes         |                                      |                       |                 |               |   |
|----|------------------|----------------|------------------|--------------------------------------|-----------------------|-----------------|---------------|---|
|    | <u>V</u> olver + | Agregar A      |                  |                                      |                       |                 |               |   |
| N° | Fecha            | Comprobante    | Proveedor - Tipo | Proveedor - Denominación             | Concepto              | Importe total   | Observaciones |   |
| 1  | 29/09/2014       | 1-00052118     | Nacional         | Asoc. Criadores de Holando Argentino | personal              | \$ 612.000,00   |               | 0 |
| 2  | 29/08/2014       | 1-00052119     | Nacional         | Asoc. Criadores de Holando Argentino | Hardware              | \$ 45.000,00    |               | 0 |
| 3  | 29/09/2014       | 1-00052120     | Nacional         | Asoc. Criadores de Holando Argentino | analisis generico     | \$ 27.000,00    |               | 0 |
| 4  | 29/09/2014       | 1-00052121     | Nacional         | Asoc. Criadores de Holando Argentino | publicidad            | \$ 150.000,00   |               | 0 |
| 5  | 29/09/2014       | 1-00052122     | Nacional         | Asoc. Criadores de Holando Argentino | investigacion         | \$ 250.000,00   |               | 0 |
| 6  | 29/09/2014       | 1-00052124     | Nacional         | Asoc. Criadores de Holando Argentino | gtos. administrativos | \$ 168.000,00   |               | 0 |
| 7  | 29/09/2016       | 1-00052125     | Nacional         | Asoc. Criadores de Holando Argentino | Movilidad             | \$ 599.700,00   |               | 0 |
| 8  | 03/11/2014       | 1-00052262     | Nacional         | Asoc. Criadores de Holando Argentino | calificaciones        | \$ 1.215.000,00 |               | 0 |
| 9  | 05/02/2015       | 1-52978        | Nacional         | Asoc. Criadores de Holando Argentino | incentivos            | \$ 814.400,00   |               | 0 |
| 10 | 05/02/2015       | 1-00052979     | Nacional         | Asoc. Criadores de Holando Argentino | viajes al exterior    | \$ 80.000,00    |               | 0 |
|    |                  |                |                  | то                                   | TAL: \$ 3.961.100,00  |                 |               |   |

- **A.** El botón "Agregar" permite agregar un renglón a la planilla.
- B. Para editar los datos utilizar el ícono con forma de lápiz: 🖋
- C. Para eliminar un renglón de la planilla utilizar el ícono: 😣

### 3. Remanentes

Cuando finaliza la rendición de un proyecto y sobra dinero se puede devolver a la Unicen o solicitar la reutilización en otro proyecto.

|                                                            | IVERSIDAD NACIONAL DE<br>LA PROVINCIA DE BUEN | EL CENTRO<br>OS AIRES |                                |            |          |
|------------------------------------------------------------|-----------------------------------------------|-----------------------|--------------------------------|------------|----------|
| ➡ Volver ★ So<br>Texto de Búsqueda:<br>Ver remanentes pend | vlicitar aprobación A                         | ٩                     |                                |            |          |
| Fecha solicitud 🜲                                          | Solicitante \$                                | Monto 🛊               | Origen 🛊                       | Destino 🛊  | Estado 🛊 |
| 17/02/2017                                                 | LOPEZ IRAZABAL, LUCIANO                       | \$ 1.000,00           | CAPACITACION PARA SOLDADOS VOL | Devolución |          |

- **A.** El botón permite solicitar la aprobación de un remanente.
- **B.** Tildar o destildar para ver solicitudes aceptadas o rechazadas.
- **C.** El estado de la solicitud puede ser pendiente, aceptada, rechazada o cancelada.
- D. Para ver el detalle de la solicitud utilizar: 🔍
- E. Para cancelar la solicitud utilizar: 🚳

#### A) Solicitar aprobación

.

| * Rendición                  | 1                                                                                 | ~  |
|------------------------------|-----------------------------------------------------------------------------------|----|
| Resolución                   | 2                                                                                 |    |
| Monto remanent               | e .                                                                               |    |
| * Monto reman                | ente 3                                                                            |    |
|                              |                                                                                   |    |
| ¿Que desea had               | er con el remanente de la rendición?                                              |    |
| ¿Que desea hac<br>* Opciones | cer con el remanente de la rendición?<br>4 O Reutilizar el monto en otra rendició | 'n |

- **1.** Elegir la rendición.
- 2. Debe aparecer el número de resolución y nombre del programa.
- 3. Monto en pesos (utilizar punto para separar la parte decimal).
- 4. Elegir si reutilizar el monto en otra rendición o devolver el remanente a la Unicen.

#### Si se elige reutilizar el monto:

| Resolución          | 6 |  |
|---------------------|---|--|
|                     |   |  |
| * Campo obligatorio |   |  |

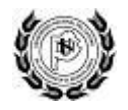

- 5. Se debe elegir la rendición en la que se utilizará el monto.
- **6.** Debe aparecer el número de resolución y nombre del programa. Finalmente agregar y esperar la aprobación.

Si se elige devolver el monto:

| Comprobante de de   | volu  | ción         |                                      |
|---------------------|-------|--------------|--------------------------------------|
| Comprobante         | 5     | Examinar     | No se seleccionó un archivo.         |
|                     |       | No se pueder | n adjuntar archivos mayores a 50 MB. |
|                     |       |              |                                      |
| * Campo obligatorio |       |              |                                      |
| 🗸 Agregar 🗧         | ) Car | ncelar       |                                      |
|                     |       |              |                                      |

**5.** Se debe adjuntar el comprobante de devolución. Finalmente agregar y esperar aprobación.

## 4. Incorporación de usuarios

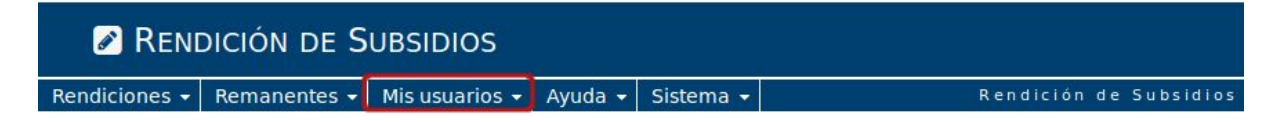

Esta funcionalidad está disponible solo para los responsables. En el menú de la aplicación tienen la opción "Mis usuarios" para poder administrarlos.

Todos los usuarios asociados al responsable pueden rendir las planillas y descargar los informes correspondientes.

A continuación se explica como asociar un usuario:

| sponsable ACOSTA, HEC                                    | TOR NELSON                                     |              |                     |                     |
|----------------------------------------------------------|------------------------------------------------|--------------|---------------------|---------------------|
| ociar Usuario                                            |                                                |              | Seleccionar Limp    | biar                |
|                                                          |                                                |              |                     |                     |
| Listado de Usuarios A                                    | sociados                                       |              |                     |                     |
| Listado de Usuarios A<br>Nombre                          | sociados<br>Email                              | Activo       | Editar los permisos | Eliminar asociaciór |
| Listado de Usuarios A<br>Nombre<br>ACOSTA, HECTOR NELSON | sociados<br>Email<br>nacosta@exa.unicen.edu.ar | Activo<br>SI | Editar los permisos | Eliminar asociación |

A. Escribir el nombre del usuario o seleccionarlo del listado

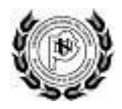

- **B.** Usar el botón "Asociar usuario..." para incorporarlo y darle acceso al sistema.
- C. El usuario deberá aparecer en el listado de usuarios asociados
- D. La columna editar los permisos permite denegar el acceso al sistema para ese usuario. Utilizar Ø para denegar el acceso y B para restablecer los permisos.
- E. Para eliminar la asociación del usuario y que ya no pueda rendir en nombre del responsable utilizar: